# 网络课题应用系列--钉钉直播

## 1、安装"钉钉"APP

安卓/苹果手机,在应用商店搜索"钉钉",然后下载安装,根据系统提示进行账号注册 和实名认证,同时,在电脑端安装钉钉程序,方便直播。

| < Q 印紅 ※) 予                                            | <                               |
|--------------------------------------------------------|---------------------------------|
| 打打 1220   155M   20公務・今日TOP2 打开   第四世巴旗下免费移动办公管理平台 打开  | 你好,欢迎使用钉钉<br><sub>请完善个人信息</sub> |
| 天眼查企业查询 安装   ±1.1亿160M / 广声 查公司, 查老板, 查关系 天眼一下         | <b>姓名</b> 请输入姓名                 |
|                                                        | <b>+86 ~</b> 请输入手机号             |
| ©无服童 <sup>•</sup> ◎无服童 <sup>•</sup>                    | 密码 请设置密码 💿                      |
| <b>快手</b><br>± 52亿   121M   影音榜 · 今日TOP3 安装<br>掘惣毎一种生活 | ○ 我已阅读并同意服务协议、隐私权政策             |
|                                                        | 下一步                             |
| Q 钉钉                                                   |                                 |
| ⊂ nlul                                                 |                                 |
| Q 11                                                   |                                 |
|                                                        |                                 |

## 2、建立班级群

点击左下角"消息",再点击右上角"+"号,选择"发起群聊",选择"班级群",选择 "师生群",创建完成后即可邀请其他学生或老师进群。

|          |                                        |               |              |                    | <          |                  | 发起群聊     | Ŋ                   |   |
|----------|----------------------------------------|---------------|--------------|--------------------|------------|------------------|----------|---------------------|---|
| 小賜       | 💮 添加工作状态 >                             | -             |              | ଞ +                | ]          | 选择联系人            |          |                     | > |
| Q 搜      | 索                                      | Ξ             | 扫一扫          |                    |            | 四中秋水八            |          |                     |   |
| 23 🗄     | 历 🖸 待办                                 | Ð             | 发起群          | 聊                  | 0          | 面对面建群            |          |                     | > |
| @ {      | 3 C T                                  | <u>_</u>      | 添加好          | 友                  |            |                  |          |                     |   |
|          | <b>钉钉小秘书</b><br>[30条]6.3.30版本]         | °+            | 创建/カ         | 心团队                | 更多:<br>组织内 | <b>场景群</b><br>沟通 |          |                     |   |
| <b>\</b> | <b>钉钉应用中心</b><br>在钉钉使用高德打:             | CJ            | 发起会          | 议                  | 63         | 项目群              |          | <b>第</b> )<br>签到打卡群 |   |
| *        | 福利社                                    |               | 投屏           |                    |            |                  | -        |                     |   |
|          | 钉钉用户专享「福利                              |               | 钉工牌          |                    |            | 会议群              |          | 1直址群                |   |
| -        | <b>钉钉管理助手</b><br>钉钉文档   疫情防控           | 工作模           | 扳免费领         | 2021/8/4<br>取 >>   | 0          | 答疑群              | Ø        | 保密群                 |   |
| Ż        | <b>钉钉运动</b><br>钉钉运动: 你有一封 <sup>。</sup> | 公益邀订          | 青函待查山        | 2021/5/24<br>攵     | 外部合        | 作                |          |                     |   |
| <b>1</b> | <b>升级提醒</b><br>6.0.12版本功能升级            | 了, 立即         | ]查看>>        | 2021/4/6<br>೩      | *          | 客户群              |          | •                   |   |
| డి       | <b>圈子小助手</b><br>激速过冷   你课到过            | 的状态。          | 而日老叔         | 2021/3/31<br>目冬哪此  | 教育培        | 5001             |          |                     |   |
|          |                                        | 10124         | X 43 10 109  | ne (22 10) - · · · |            | 班级群              | <b>e</b> | 培训群                 |   |
|          |                                        |               |              | 2021/3/19          | 生活兴        | 趣                |          |                     |   |
| デ        | <b>信 %</b><br>物作 工作                    | <b>2</b><br>合 | <b>戶</b> 通讯录 | <b>〇</b><br>我的     | ٣          | 公益种树群            | s.       | 运动群                 |   |

# <

### 钉钉师生群 👳 💼 👳

让学生和老师沟通更简单

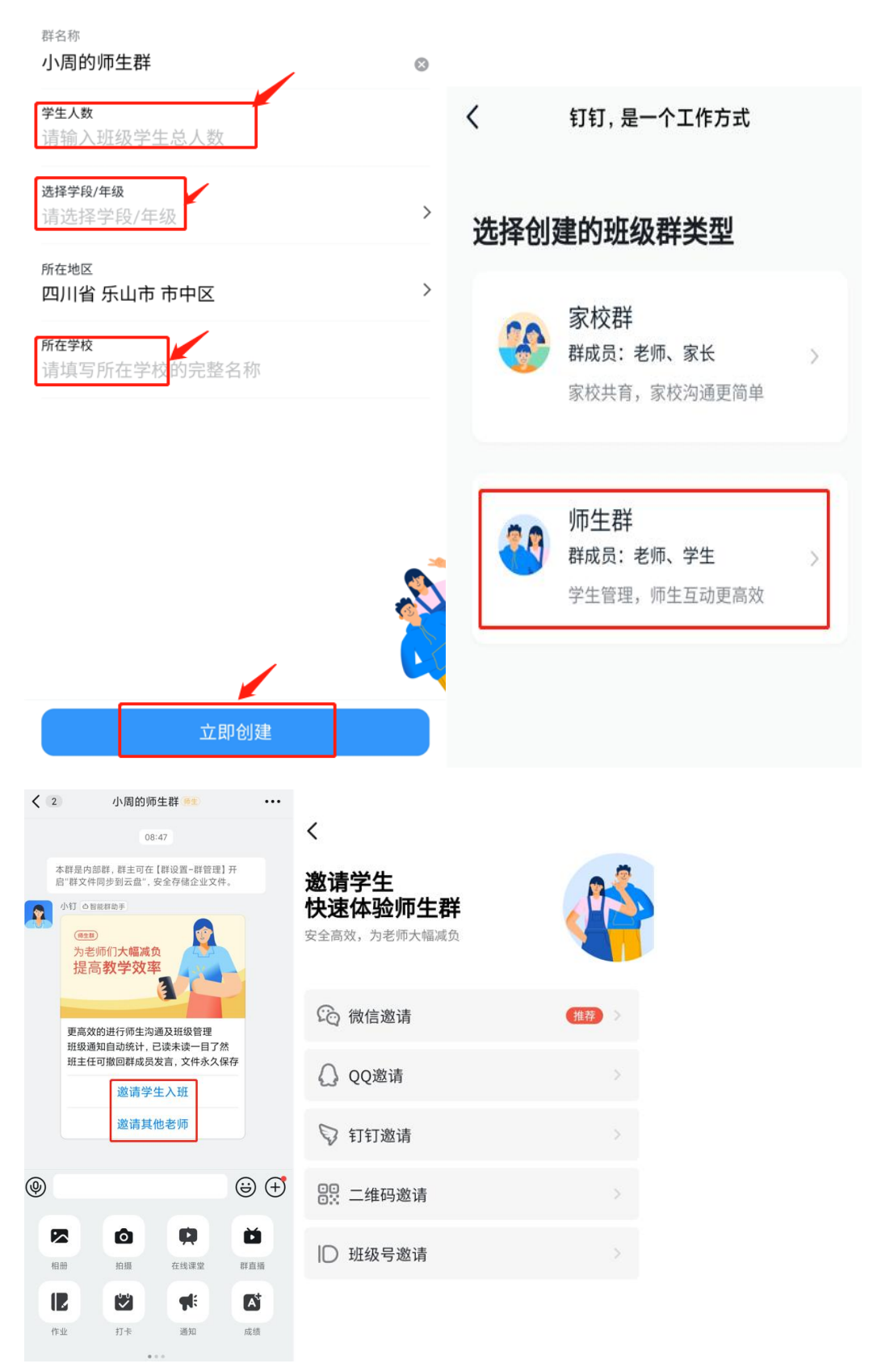

### 3、开启直播

可选择手机 APP 端直播,或电脑端直播,但是建议选择电脑端直播,功能更加丰富。(注意: 直播者必须进行实名认证)

3.1 手机 APP 端直播:选择班级群,点击输入框下方,可选择"在线课堂"、"群直播" 等功能。

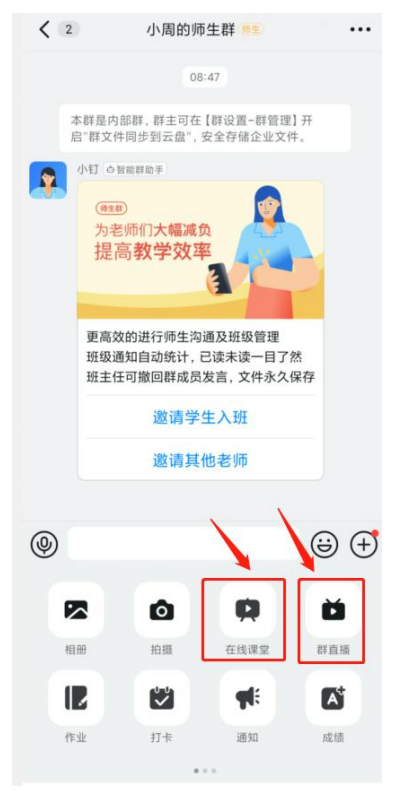

**3.2** 电脑端直播:选择班级群,点击输入框上方,可选择"在线课堂"、"发起直播"等功能。

| LI WEU    |     |                                |             |      |                                                            |            |          |                                        |            |    |     |   |      |              | S        |    |    |     | $\sim$ |
|-----------|-----|--------------------------------|-------------|------|------------------------------------------------------------|------------|----------|----------------------------------------|------------|----|-----|---|------|--------------|----------|----|----|-----|--------|
|           | © ☆ | C 1                            |             |      | 小周的师生                                                      | 群(雁        | D        |                                        |            |    |     |   | Þ    | ß            | 4        |    | 2+ | Ξα  | ŝ      |
|           | ×   | <b>小周的师</b> (师生)<br>小钉: 为老师们   | ) 08:47     |      | 提                                                          | 高 <b>教</b> | (学       | 效率                                     | <u>र</u>   | 4- | 4   |   |      |              |          |    |    |     |        |
| 88<br>工作台 | •   | <b>服务助手</b><br>快来看看我的新…        | 08:47       |      |                                                            |            |          |                                        | E          | 1  |     |   |      |              |          |    |    |     |        |
| 通讯录       | 2   | <b>钉钉管理助手</b><br>你被设置成班主       | 08:47<br>4  |      | 更高效的进行师生沟通及班级管理<br>班级通知目动统计,已读未读一目了然<br>班主任可撤回群成员发言。文件永久保存 |            |          |                                        |            |    |     |   |      |              |          |    |    |     |        |
|           |     | <b>钉钉小秘书</b><br>[30 条]6.3.30版… | 昨天<br>込 •   |      |                                                            |            | j        | 21111111111111111111111111111111111111 | <b></b> 大班 |    |     |   |      |              |          |    |    |     |        |
| ے<br>۲    | 4   | <b>钉钉应用中心</b><br>在钉钉使用高德       | 09-24       |      |                                                            |            | j        | <b>也请其</b> 代                           | 也老师        |    |     |   |      |              |          |    | _  |     |        |
| ß         |     | 福利社                            | 08-09       |      |                                                            |            |          |                                        |            |    |     | N | 家校沟) | <u></u> 面的常月 | 用应用者     | 阳空 | ×  |     |        |
| Ş         |     | 钉钉用户专享[…                       | ß           | (ii) | ፊ ኤ                                                        | @          | <b>^</b> | Ē                                      | $\square$  | Ø  | S D | Þ | 疲    |              |          |    |    |     | 5      |
|           | =3  | 钉钉运动                           | 05-24       |      |                                                            |            |          |                                        |            |    |     |   |      |              |          |    |    |     |        |
| e<br>e    |     | 制制动动: 114月                     |             |      |                                                            |            |          |                                        |            |    |     |   |      |              |          |    |    |     |        |
| e<br>ح    |     | <b>升级提醒</b><br>6.0.12版本功能…     | 04-06<br>IS |      |                                                            |            |          |                                        |            |    |     |   |      |              |          |    |    |     |        |
| Ξ         |     | 圈子小助手                          | 03-31       |      |                                                            |            |          |                                        |            |    |     |   |      | 112.544      |          |    |    | 453 | *      |
|           | (°A | 聞こうがり                          | 00 01       |      |                                                            |            |          |                                        |            |    |     |   |      |              | , Utrl+l |    |    | 反   | 추      |

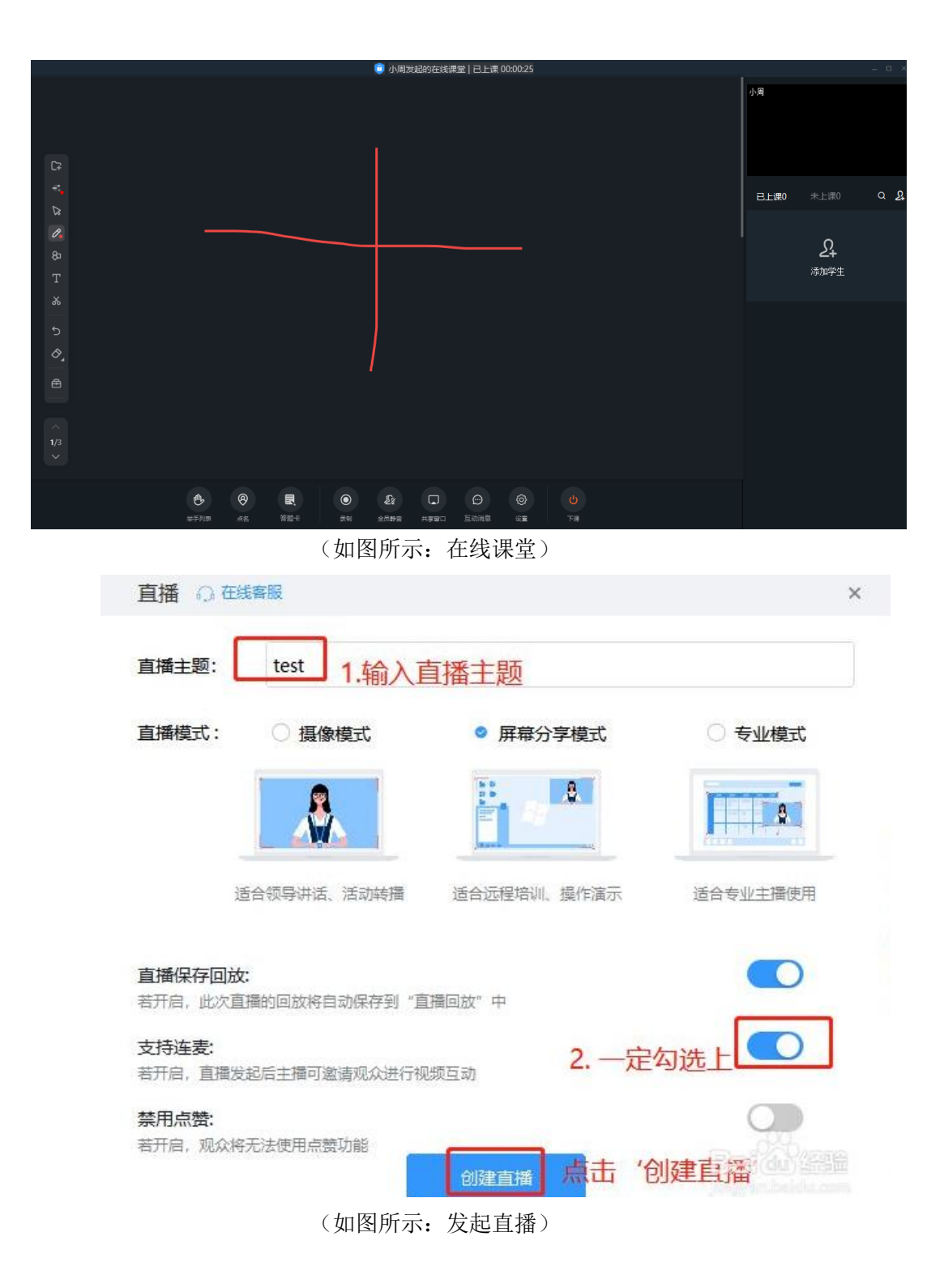